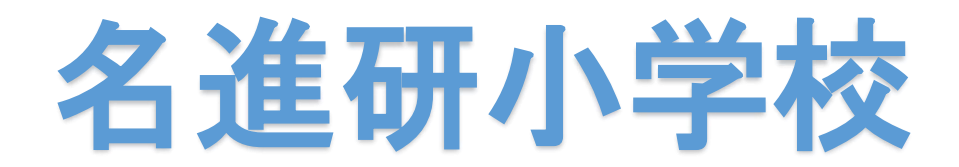

# 【詳細版】

# インターネット出願ガイド

#### 

〇出願にはパソコンまたはスマートフォン、メールアドレスが必要です。 インターネット環境に接続できる状態であることをご確認ください。

Oすでに本校説明会等のイベントをインターネット経由で参加申し込み をされたことがある方は、同じアドレスをお使い頂けます。 アドレスをお持ちでない方は新規で取得をしてください。

Oインターネットの出願サイトにて出願手続き完了後、必要書類を学校 まで郵送をして頂きます。

## 1. マイページの作成

#### 本校HPより出願サイト(ミライコンパス)に接続します

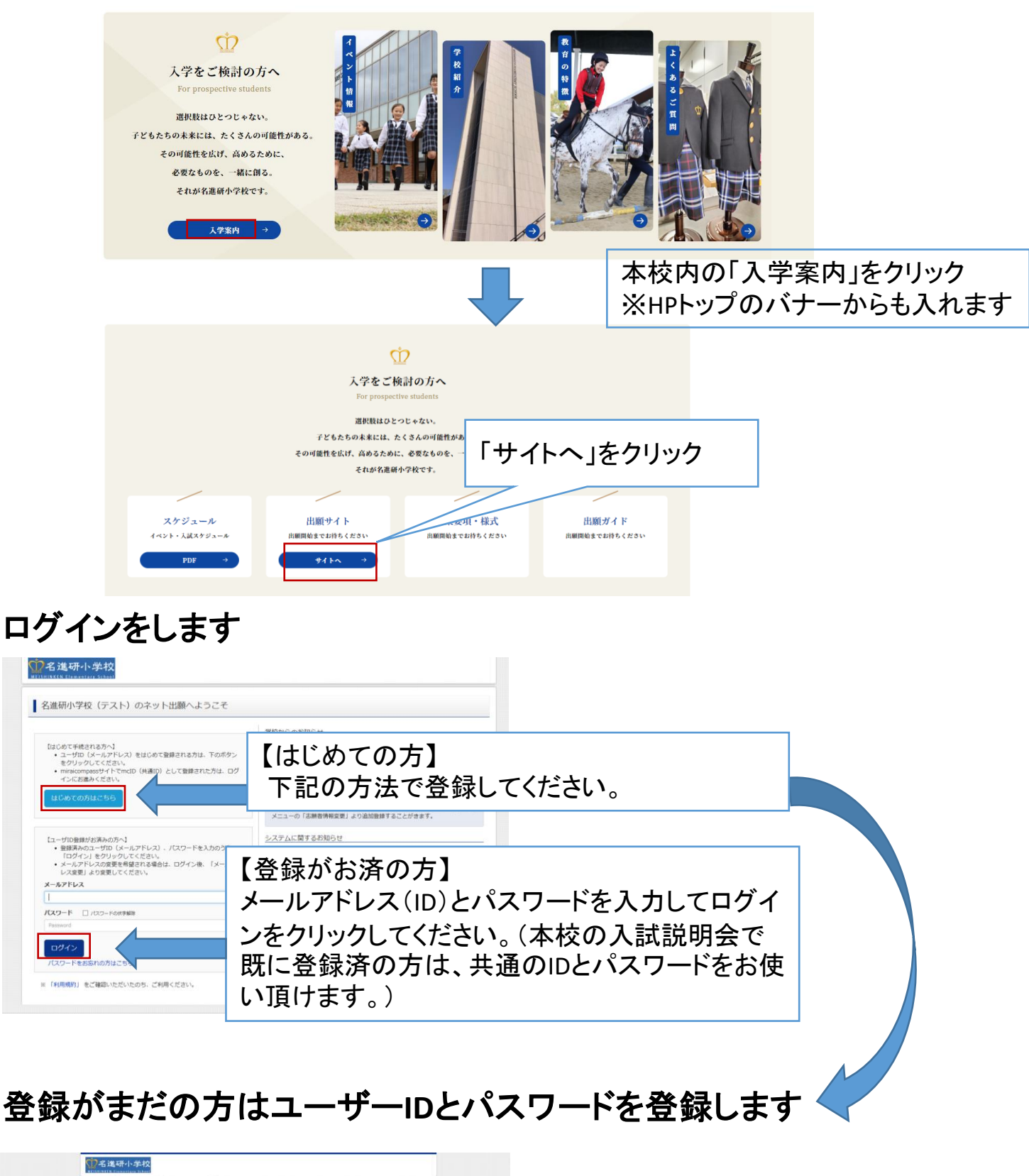

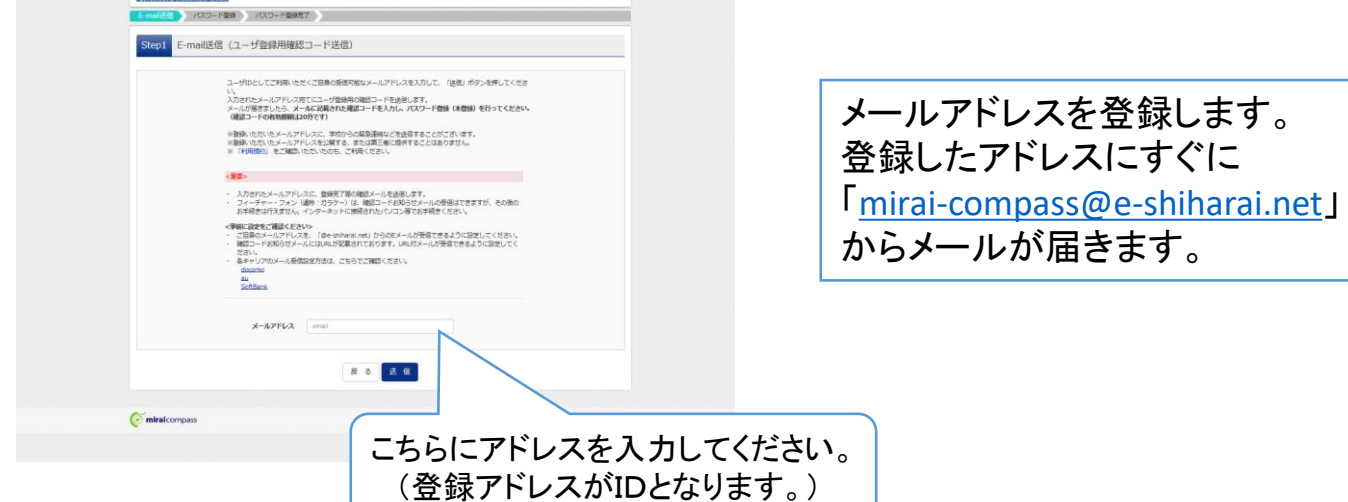

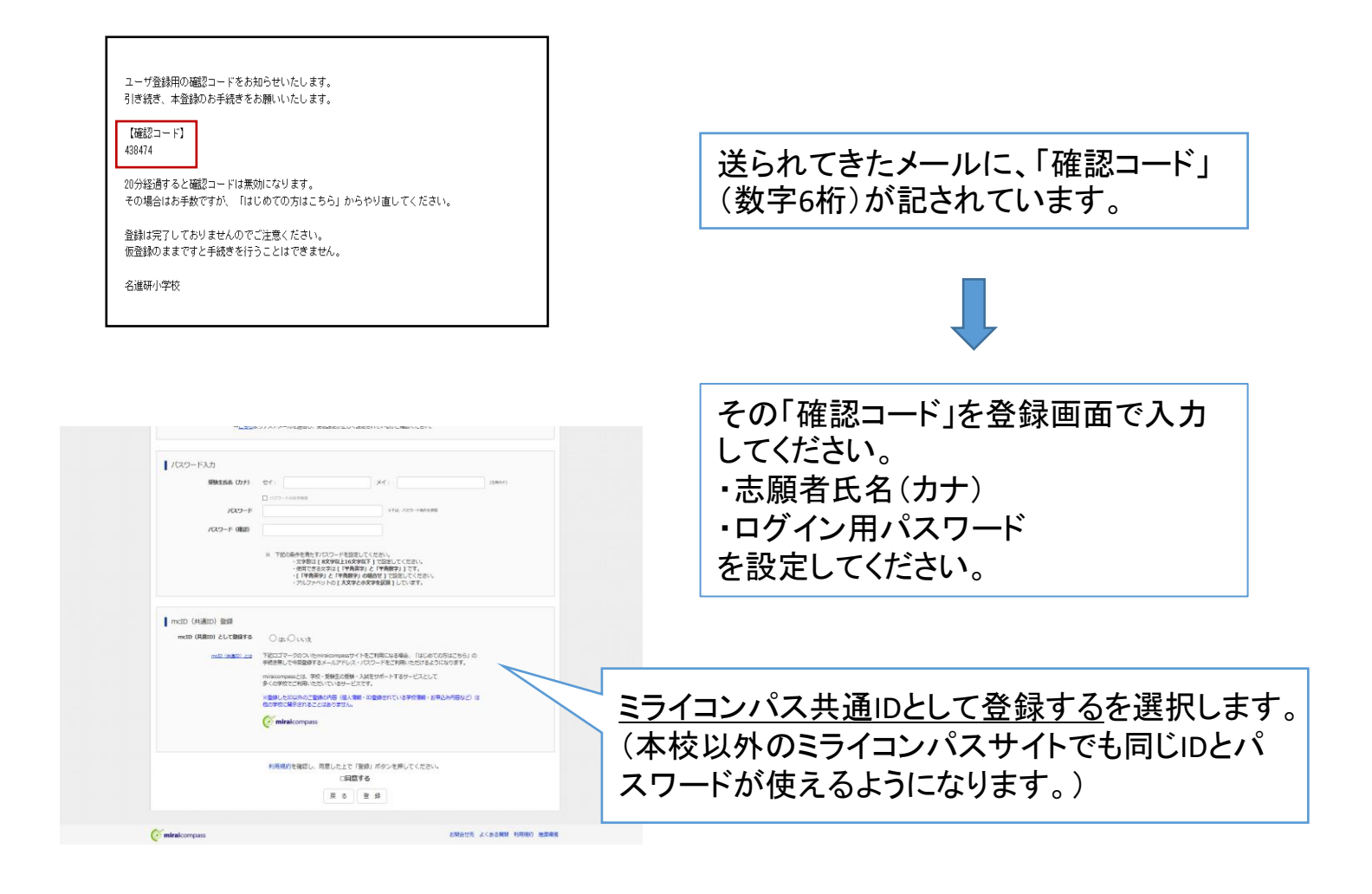

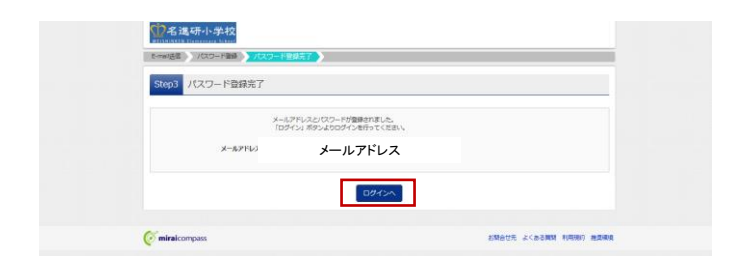

こちらで登録は完了しました。 「ログインへ」に進み、マイページから ログインをしてください。

#### 2. 出願情報の登録

出願期間(出願情報の登録)は、 <u>令和5年11月11日(土)12:00~12月4日(月)15:00</u> です。 必ずこの期間内に受験料の決済まで完了してください。

また、情報を登録後、12月7日(木)から受験票・写真票・宛名票 を印刷することができます。 写真票と志望理由書を郵送していただきますのでご注意ください。

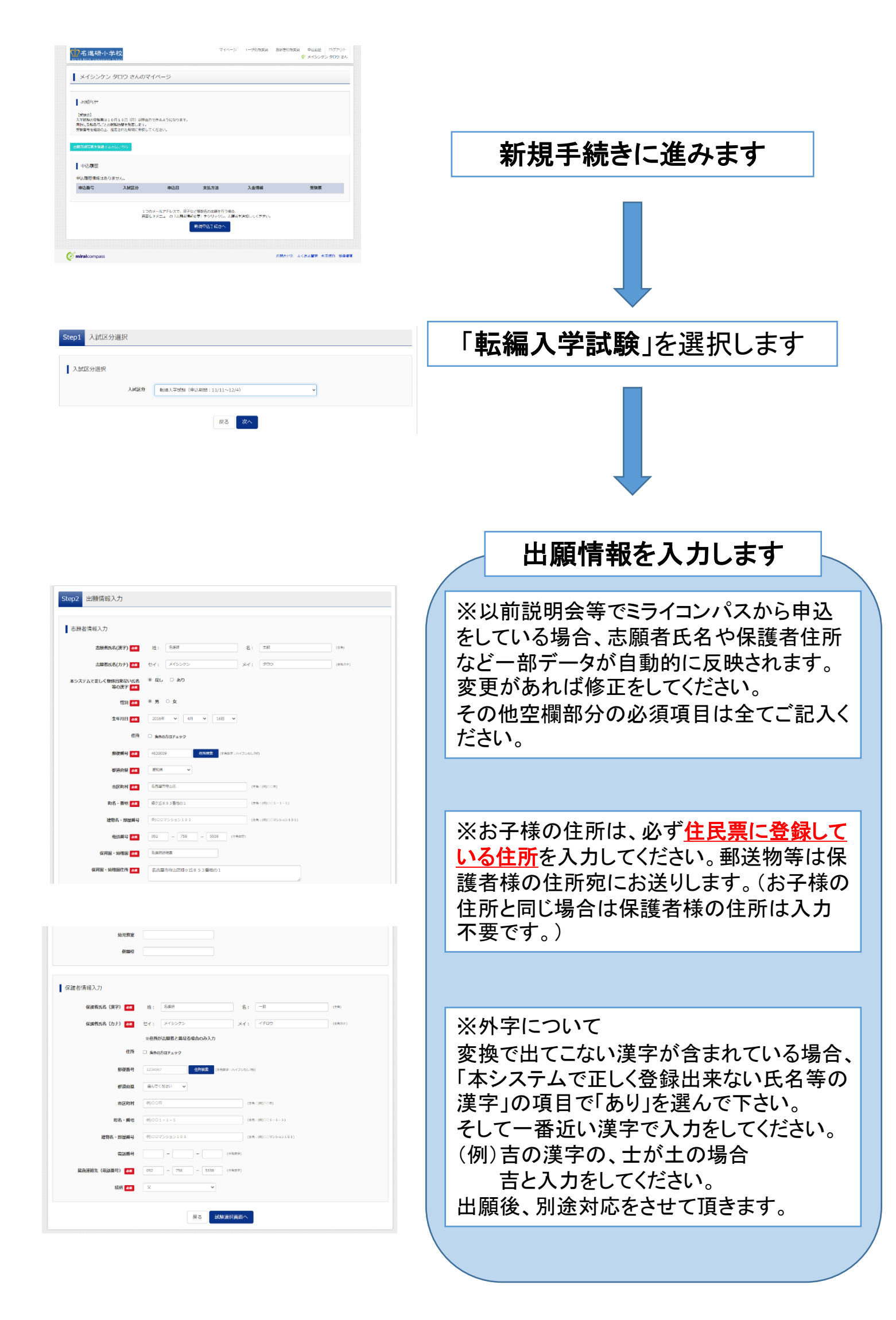

| 試験埃索                                                                                                    | 試験選択画面                                                                                                    |
|----------------------------------------------------------------------------------------------------|----------------------------------------------------------------------------------------------------|
| 2歴する試験を検索し、画面中心の選択ポタンを押してください。                                                                                                    |                                                                                                    |
|                                                                                                    |                                                                                                    |
| 入减区分 形施入学动脉                                                                                                    |                                                                                                    |
| <b>试验日</b> 1月13日 🗸                                                                                                    |                                                                                                    |
| 「「「「「」」の「「」」の「「」」の「「」」の「「」」の「「」」の「「」」の                                                                                                    |                                                                                                    |
| 通いでください                                                                                                    | 「「「新〇字午転編人」を選択します。                                                                                                    |
| (株された15歳) 新2年生日は入<br>新3年金を除入                                                                                                    |                                                                                                    |
| AMA (2017) 新日本会社協人 約5時日 2017<br>の第3 (2017) 新日本会社協人 1日11日 (11)                                                                                                    |                                                                                                    |
| 新6年全地成入                                                                                                    |                                                                                                    |
| 現在邊際中の試験                                                                                                    |                                                                                                    |
| 人或区分 试験名 试驗日 送把解除                                                                                                    |                                                                                                    |
| 10. (広本/16)                                                                                                    |                                                                                                    |
| 入述区分 試験名 試験日                                                                                                    |                                                                                                    |
|                                                                                                    |                                                                                                    |
|                                                                                                    |                                                                                                    |
| マイハージ Cクインガ格家学 あおまで和家学 あおまでは ゆんほき Cクソウト<br>メイシングン メイシング SCO さん<br>メイシングン SCO さん                                                                                                    | 確認ページに切り替わります                                                                                                    |
| 名法氏子・子校         マイハータ         Dグイン相称素素         各株市市業素         各株市市業         会長市         ログワント           メイトンタン         メイトンタン         クロクレ         メイトンタン         タロクレ         メイトンタン         タロクレ           メスポロション         メスポロション         メスポロション         メスポロション         メスポロション         メスポロション           Step3         対象法代         ビジョン         メスポロション         メスポロション         メスポロション                                                                                                    | 確認ページに切り替わります                                                                                                    |
|                                                                                                    | 確認ページに切り替わります                                                                                                    |
| それたいためであります。         マイハータ         ログイン市板支索         SABET 和人口         COTO           ALECORE         SABETALIZE         SABETALIZE         S                                                                                          | 確認ページに切り替わります                                                                                                    |
| マイハージ         ログインラ         ログイハージ         ログイハージ         ログイハージ         ログイハージ         ログイハージ         ログイハージ         メンジ         ションジ         メンジ         ションジ         メンジ         ションジ         メンジ         ションジ         メンジ         ションジ         ションジ         メンジ         ションジ         メンジ         ションジ         ションジ         メンジ         ションジ         ションジ                                                                                                    | 確認ページに切り替わります<br><u>お支払い画面へ</u> を選択してください。                                                                                       |
| V//-P         0//-//REX         8887883         88878         9488         0/////           V///-P         0//-/REX         8887833         888783         0////         1////           V///-P         0//-/REX         8887833         888783         1///         1////           V//-P         0//-/REX         8887833         888783         1///         1///           V//-P         0//-/REX         8887833         888783         1///         1///           V//-P         0//-/REX         888783         88873         1///         1///           V//-P         0//-/REX         888783         88873         1///         1///         1///           V//-P         0//-/REX         888783         88873         1///         1///         1///         1///         1///         1///         1///         1///         1///         1///         1///         1///         1///         1///         1///         1///         1///         1///         1///         1///         1///         1///         1///         1///         1///         1///         1///         1///         1///         1///         1///         1///         1///         1///         1///         1///<                                                                                                    | 確認ページに切り替わります<br><u>お支払い画面へ</u> を選択してください。                                                                                       |
| 2420000000         2420-00         000000000000000000000000000000000000                                                                                                    | 確認ページに切り替わります<br><u>お支払い画面へ</u> を選択してください。                                                                                       |
| V//P         C//-/REXT         SHETMERT         SHETMERT                                                                                                    | 確認ページに切り替わります<br><u>お支払い画面へ</u> を選択してください。                                                                                       |
| CARCED         CPC-09         CPC-09 <thcpc-09< th=""> <thcpc-09< th=""> <thcpc-09< td="" th<=""><td>確認ページに切り替わります<br/><u>お支払い画面へ</u>を選択してください。</td></thcpc-09<></thcpc-09<></thcpc-09<>                                                                             | 確認ページに切り替わります<br><u>お支払い画面へ</u> を選択してください。                                                                                       |
|                                                                                                    | 確認ページに切り替わります<br><u>お支払い画面へ</u> を選択してください。<br>※ご注意ください!                                                                          |
| VY/0-P         D2/1-9828         ABBERS         ABBERS         OP70-1           XXX01000         XXX01000.00         XXX01000.00         XXX01000.00         XXX01000.00           XXX01000         XXX01000.00         XXX01000.00         XXX01000.00         XXX01000.00           XXX01000         XXX01000.00         XXX01000.00         XXX01000.00         XXX01000.00           XXX01000         XXX01000.00         XXX01000.00         XXX01000.00         XXX01000.00           XXX01000         XXX01000.00         XXX01000.00         XXX01000.00         XXX01000.00           XXX01000         XXX01000.00         XXX01000.00         XXX01000.00         XXX01000.00           XXX01000         XXX01000.00         XXX01000.00         XXX01000.00         XXX01000.00           XXX01000         XXX01000.00         XXX01000.00         XXX01000.00         XXX01000.00           YUXX0000         XXX01000.00         XXX01000.00         XXX01000.00         XXX01000.00                                                                                                    | 確認ページに切り替わります<br><u>お支払い画面へ</u> を選択してください。<br>※ご注意ください!                                                                          |
| CALLOFT-GEN         V//9         D9/2-05888         ABBERREY         ABBERREY                                                                                                    | 確認ページに切り替わります<br><u>お支払い画面へ</u> を選択してください。<br>※ご注意ください!<br>「保存して中断」をお選びになった場合、受験料                                                |
| VYA-9         CY1-910882         2888082         WARE         CY7-91           VXXXXXXXXXXXXXXXXXXXXXXXXXXXXXXXXXXXX                                                                                                    | 確認ページに切り替わります<br><u>お支払い画面へ</u> を選択してください。<br>※ご注意ください!<br>「保存して中断」をお選びになった場合、受験料                                                |
| VY/N-P         0/2/24888         888/8028         688/8028         0/2/20           XXXXXXXX         XXXXXXXXXXXXXXXXXXXXXXXXXXXXXXXXXXXX                                                                                                    | 確認ページに切り替わります<br><u>お支払い画面へ</u> を選択してください。<br>※ご注意ください!<br>「保存して中断」をお選びになった場合、受験料<br>のお支払いも必ず申込期間内に完了してください                      |
| VY/0-P         D2/1-7832         8882882         688288         02/20-7           XX201000         ARMARKAN         ARMARKAN         ARMARKAN         XX201000         XX2010000         XX20100000         XX20100000         XX20100000         XX201000000         XX2010000000         XX2010000000000000000000000000000000000                                                                                                    | 確認ページに切り替わります<br><u>お支払い画面へ</u> を選択してください。<br>※ご注意ください!<br>「保存して中断」をお選びになった場合、受験料<br>のお支払いも必ず申込期間内に完了してください                      |
| V//-9         0//-//0000         6480000000         048000         0////00000           Alternative         MARIA 0///0000000         MARIA 0///0000000         MARIA 0///0000000         V///->           Alternative         MARIA 0///0000000         MARIA 0///0000000         MARIA 0///0000000         MARIA 0///0000000           Alternative         MARIA 0///0000000         MARIA 0///0000000         MARIA 0///0000000         MARIA 0///0000000           Status         MARIA 0///0000000         MARIA 0///0000000         MARIA 0///0000000         MARIA 0///0000000           MARIA 0///0000000         MARIA 0///0000000         MARIA 0///00000000         MARIA 0///00000000         MARIA 0///00000000           MARIA 0///00000000         MARIA 0///00000000         MARIA 0///000000000000000000000000000000000                                                                                                    | 確認ページに切り替わります<br><u>お支払い画面へ</u> を選択してください。<br>※ご注意ください!<br>「保存して中断」をお選びになった場合、受験料<br>のお支払いも必ず申込期間内に完了してください<br>(12月4日(日)15:00まで) |
| VY/N-P         O/C2/REAR         ABRERING         O/C2/REAR         ABRERING         O/C2/REAR         ABRERING         V/C2/C2/C2/C2/C2/C2/C2/C2/C2/C2/C2/C2/C2/                                                                                                    | 確認ページに切り替わります お支払い画面へを選択してください。 ※ご注意ください! 「保存して中断」をお選びになった場合、受験料のお支払いも必ず申込期間内に完了してください(12月4日(月)15:00まで)                          |
| VY/N-P         DY/NEES         ABBRERS         ABBRERS <td< td=""><td>確認ページに切り替わります<br/><u>お支払い画面へ</u>を選択してください。<br/>※ご注意ください!<br/>「保存して中断」をお選びになった場合、受験料<br/>のお支払いも必ず申込期間内に完了してください<br/>(12月4日(月)15:00まで)</td></td<> | 確認ページに切り替わります<br><u>お支払い画面へ</u> を選択してください。<br>※ご注意ください!<br>「保存して中断」をお選びになった場合、受験料<br>のお支払いも必ず申込期間内に完了してください<br>(12月4日(月)15:00まで) |

### 3. 受験料のお支払い方法の選択

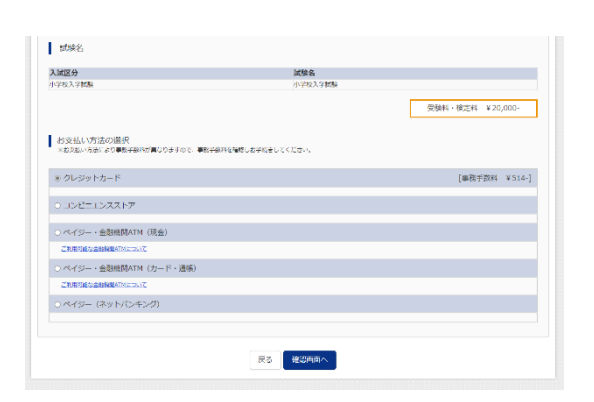

受験料のお支払いを以下の5種類からお選びください。

〇クレジットカード決済
 〇コンビニエンスストアでのお支払い
 〇ペイジー・金融機関ATM(現金)
 〇ペイジー・金融機関ATM(カード・通帳)
 〇ペイジー(ネットバンキング)

各お支払い方法について

**Oクレジットカードによるオンライン決済** クレジットカード番号など必要な情報を入力し、決済を行ってください。 24時間、受験料のお支払いが可能です。

▼ご利用頂けるクレジットカード

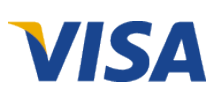

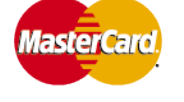

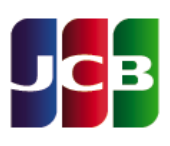

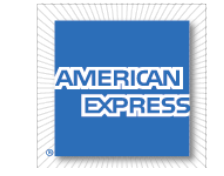

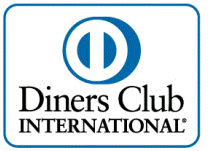

#### Oコンビニでのお支払い

出願登録後、払込票を印刷し、(払込番号を控えるだけも可)、選択したコンビニ にてお支払いをしてください。セブンイレブン・ローソン・ファミリーマート・ミニストッ プがご利用できます。 24時間、受験料のお支払いが可能です。

**Oペイジー(金融機関ATM)でのお支払い** ペイジー対応金融機関ATM(ペイジーマークが画面に表示されているもの)にて お支払いができます。窓口ではお支払い頂けないためご注意ください。 ATMのご利用可能時間内でお支払いが可能です。

▼このマークが目印です

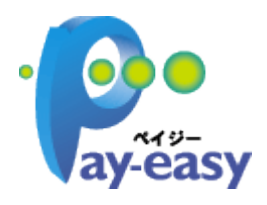

※必ず出願期間内にお支払いを済ませてください。

※各支払い方法についてご不明な点がある場合は、マイページ右下の「よくある質問」 をご覧ください。

|                                                                                                    | お支払い7<br>最終                                                                                        | ī法の選択が済みましたら、<br>潅認を行ってください。                                                                                                    |
|----------------------------------------------------------------------------------------------------|----------------------------------------------------------------------------------------------------|----------------------------------------------------------------------------------------------------|
| 1039<br>生中月日<br>毎使勝号<br>市区均利<br>時名・勝地<br>建物名・勝地<br>総合<br>総合<br>第<br>の<br>(2034年)<br>(2034年)                                                                                                    | 時<br>2012年03月11日<br>440009<br>数0編<br>名理市中山区<br>約2万5.933年901<br>メイジンクマンション10.01目室<br>052769-5559    |                                                                                                    |
| shekilaren<br>shrofikar<br>Gellang                                                                                                    | 素和国本さら単常や小品は水が白め3番地の1<br>会場が映画<br>ありません                                                            | ※申し込み内容の間違いに気付いた場合                                                                                                    |
| 名選手にた。(197)<br>名選手にた。(197)<br>健健時間<br>御使時間<br>不見下村<br>かた。<br>第25、時間<br>謝先に、の加速時間<br>和品牌的<br>和品牌的<br>和品牌的<br>和品牌的<br>和品牌の<br>和品牌の<br>本品牌の<br>本品牌の<br>本品牌の<br>本品牌の<br>本品牌の<br>本品牌の<br>本品目の<br>本品目<br>本品目<br>本品目<br>本品目<br>本品目<br>本品目の<br>本品目<br>本品目<br>本品目<br>本品目<br>本品目<br>本品目の<br>本品目<br>本品目<br>本品目<br>本品目<br>本品目<br>本品目<br>本品目<br>本品目 | 248F R<br>x/52000 / IVI<br>002-758-5558<br>X                                                       | <u>     &lt;         <br/> <br/> </u> |
|                                                                                                    |                                                                                                    | <u>く受験料を支払った後&gt;</u><br>支払いが完了している場合は、申込内容を修正する<br>ことができません。<br>学校まで直接ご連絡ください。                                                                                                    |
| 志勝者鎮写真<br>練写真データは登録されていませ<br>上記入力内容にお間違えはあり<br>クリックする新に以下の編目を                                                                                                    | さん。<br>2年4人が、「1107時下半510」ボタンクリック後、毎回ができなくなります。<br>2月時時日、18107月21日はデェックをつけてください。                    |                                                                                                    |
| 申込内容<br>名遣研小学校<br>図 お申込みのJMAは以下の<br>小学校入学試                                                                                                    | N容でお解読スはかりませんか<br>38                                                                               | チェックボックスにチェックを入れます。                                                                                                    |
| <ul> <li>志願名信報</li> <li>孟勝名(本学)、信頼<br/>名法府 太郎)</li> <li>金月日 江田新年4,00<br/>2016年04月</li> <li>借用は全く入りたれてい<br/>思知県 名古日</li> <li>その物地以降に取り払い</li> </ul>                                                                                                    | は志勝頼本人の改名。哲面ですか<br>(第)<br>26月11日か<br>16日<br>ますが人力可能文字物を起える場合を除く)<br>副中守山区 得ク丘さ 5 3 最地の 1<br>ありませんか | 「上記内容で申込む」をクリックして完了です。                                                                                                    |

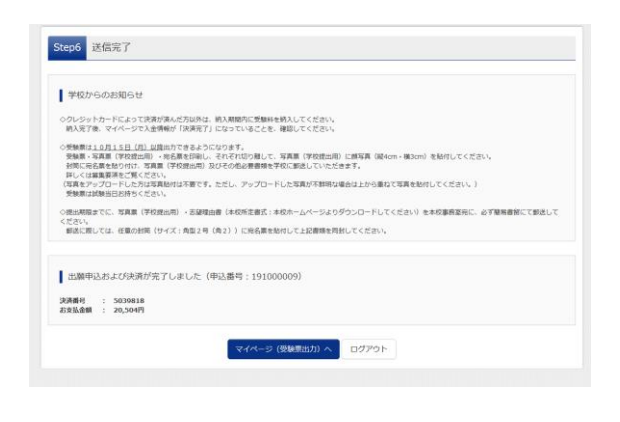

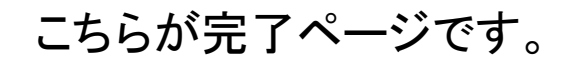

### 受験票・写真票・宛名票について

#### 受験票・写真票・宛名票の印刷は、12月7日(木)から出来ます。

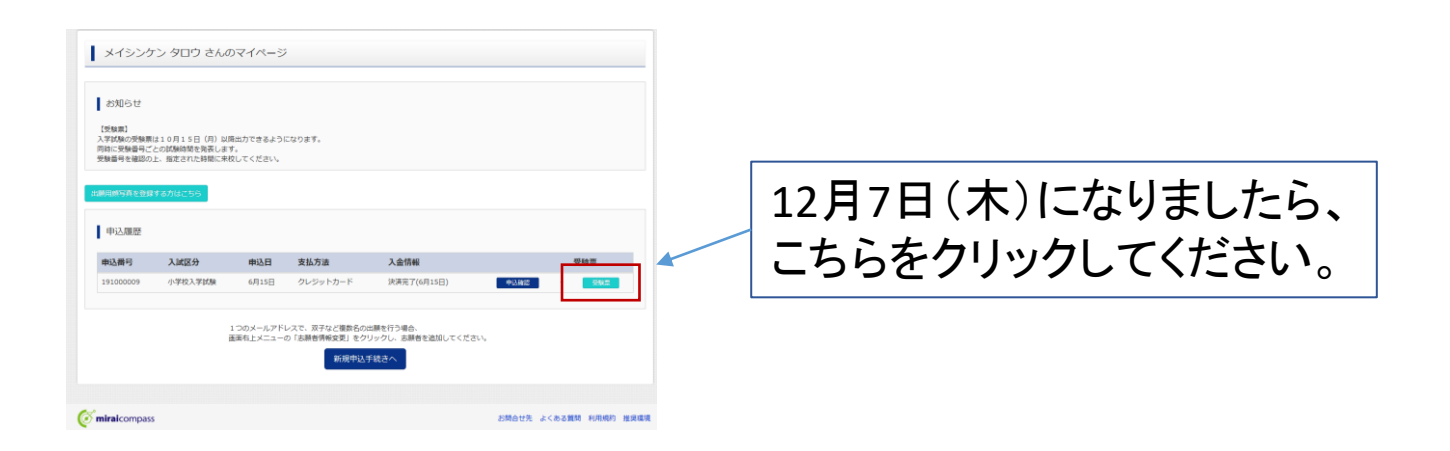

## 受験票・写真票・宛名票がPDFにて表示されます。

#### <u>こちらの3つは1シートになっています。</u>

| 令和5年度<br>名進研小学校         |                                   |                                                                                   | 令和5年度 ┃┃■ |                        |                                                                                       |                                                                |             |                               | 00000                                    |       |  |
|-------------------------|-----------------------------------|-----------------------------------------------------------------------------------|-----------|------------------------|---------------------------------------------------------------------------------------|----------------------------------------------------------------|-------------|-------------------------------|------------------------------------------|-------|--|
|                         | 受験票                               | 写真貼付                                                                              | 写真票       | (学校提出用)                | 写真貼付                                                                                  |                                                                |             | 23100000<br>雪で郵送して            |                                          | 2310( |  |
|                         |                                   | - 縦5cm×模4cm<br>- 上半身・脱帽<br>- 最近2ヶ月以内撮影のもの<br>スナップ写真不可<br>- 写真裏面に志順名氏名<br>記入の上貼り付け |           |                        | - 縦5cm×横4cm<br>- 上半身 - 脱帽<br>- 最追2ヶ月以内撮影のもの<br>スナップ写真不可<br>- 写真廣面に志嗣者氏名<br>- 記入の上貼り付け |                                                                | 行           |                               |                                          | 滅     |  |
| 受験番号                    | 001                               |                                                                                   | 受験番号      | 001                    |                                                                                       |                                                                |             | <b>碁類を</b>                    |                                          |       |  |
| フリガナ                    | ミライ                               | ツバサ                                                                               | フリガナ      | 251                    | ツバサ<br><b>オート・</b>                                                                    | -                                                              | 挼           | H L                           |                                          |       |  |
| <入試日;                   | 程>                                | 出願<br>必                                                                           | す印刷       | 更される場<br>したもので         | でご確認くだ                                                                                | すので<br>で<br>さい。<br>日<br>ので<br>しの<br>ので<br>しの<br>ので<br>しの<br>ので | 名進研小        | 出願手続書<br>(角2))に貼付U            | 。<br>皆(本校所定書式)                           | **    |  |
| 党駅番号<br>詳細は9            | により受付日時か美なり<br>月21日(水)中にメ-        | リより。<br>−ルします。                                                                    | フリガナ      | ミライ                    | カオル                                                                                   | £853                                                           |             | 04<br>10                      | ださい<br>(理由<br>()                         | 氏     |  |
| 9月25<br>研小学校            | 日(日)以降でもメール<br>(052-758-5558)へご連新 | レが届かない場合は、名進<br>各ください。                                                            | 保護者       | 未来                     | 蕉                                                                                     | 1<br>4<br>7<br>1                                               |             | :角型                           | 「北山」                                     |       |  |
| *持ち物については募集要項を必ずご覧ください。 |                                   | <b>八</b> 石<br>緊急連絡先                                                               | 00-0      | 000-0000               | 医素                                                                                    | ſ                                                              | - <u></u> У | (干)日                          |                                          |       |  |
|                         |                                   |                                                                                   | ※この写真     | 真奈は本校へ郵送してく            | ください。                                                                                 | 0009<br>県名古屋市守山                                                |             | 簡易書留<br><sup>名票を任意の封筒(→</sup> | 物】※以下の封入物を<br>真票(学校提出用)<br>期日】 令和4年10月81 | 番号    |  |
|                         |                                   |                                                                                   |           | 名進研小学校<br>052-758-5558 |                                                                                       |                                                                |             | 冕                             | 田 如田                                     | また    |  |

#### A4サイズ横方向で印刷をしてください。

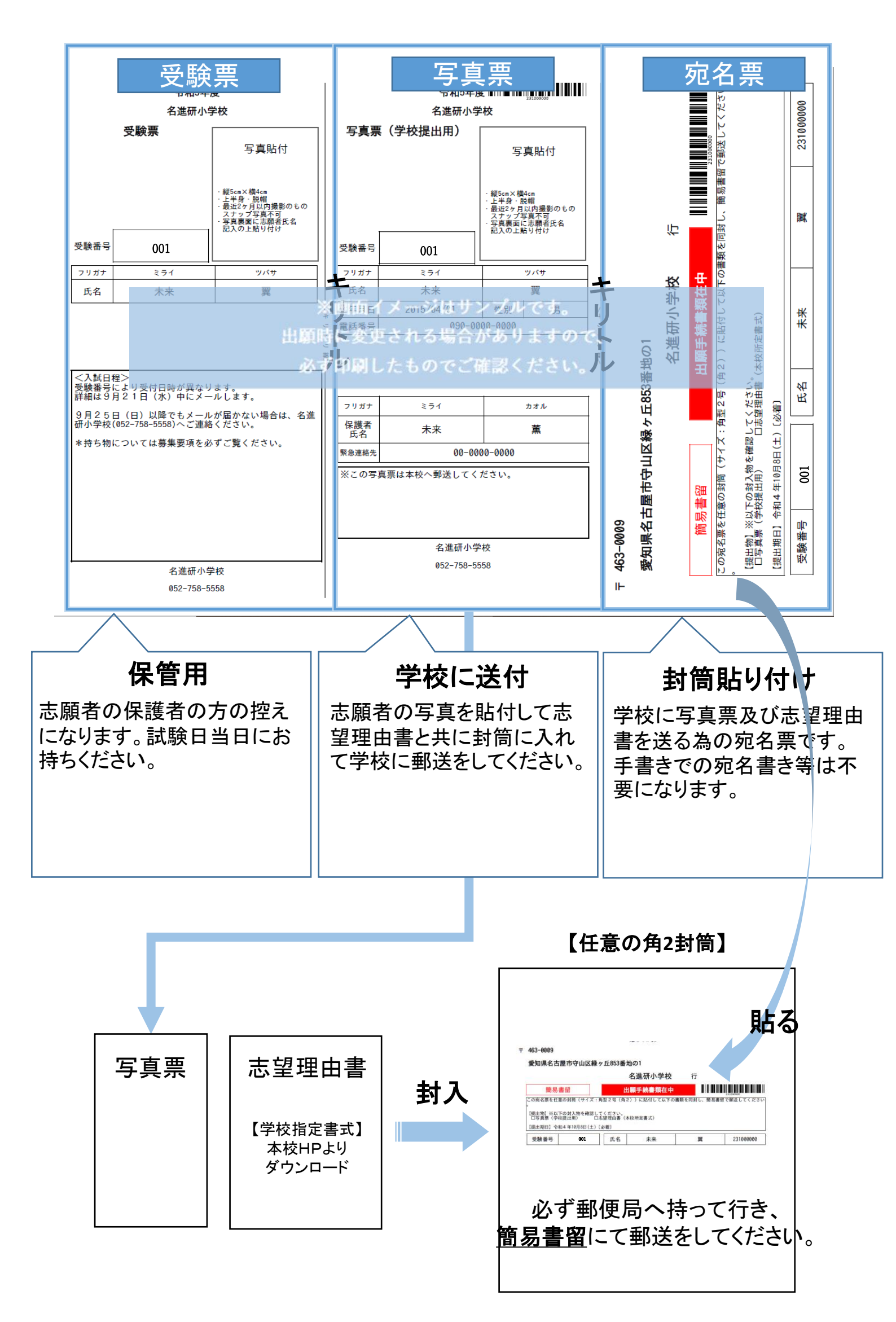

#### **志望理由書** 本校HPよりダウンロード

| 令和6年度                                                               | フリガナ                                                         | 受験番号         |                            |
|---------------------------------------------------------------------|--------------------------------------------------------------|--------------|----------------------------|
| 名進研小学校<br>志望理由書                                                     | 氏名                                                           |              | 受験票に記載された受験番号を             |
| (1)本校を志望し                                                           | った理由を3つまであげてください。                                            |              | 03百ていたで、。                  |
| 0                                                                   |                                                              |              |                            |
| 2                                                                   |                                                              |              |                            |
| 3                                                                   |                                                              |              |                            |
| (2)お子様の性格<br>となどのエピソート                                              | を行動の特徴について、今熱中していることや<br>を交えて具体的に書いてください。                    | 、取り組んでいるこ    |                            |
|                                                                     |                                                              |              | 記述式となります。<br>保護者様がご記入ください。 |
| <ul><li>(3)ご家庭におけ</li></ul>                                         | ける教育方針について、家庭環境を踏まえて説明                                       | してください。      |                            |
| <ul> <li>※該当する方は□に</li> <li>□名進研小学校の右</li> <li>□進学塾名進研に通</li> </ul> | ⊂✔してください。<br>卒業生、在校生、新人生にきょうだいがいる(<br>負っている(ピグマクラス、レインボーキッズ、 | )<br>講習会を含む) | ※印刷の場合:A4用紙縦方向             |
| ※お子様の健康状態<br>(アレルギー、身体                                              | §について、配慮を要することがありましたら書<br>*能力、既往症など)                         | いてください。      |                            |
|                                                                     |                                                              |              |                            |

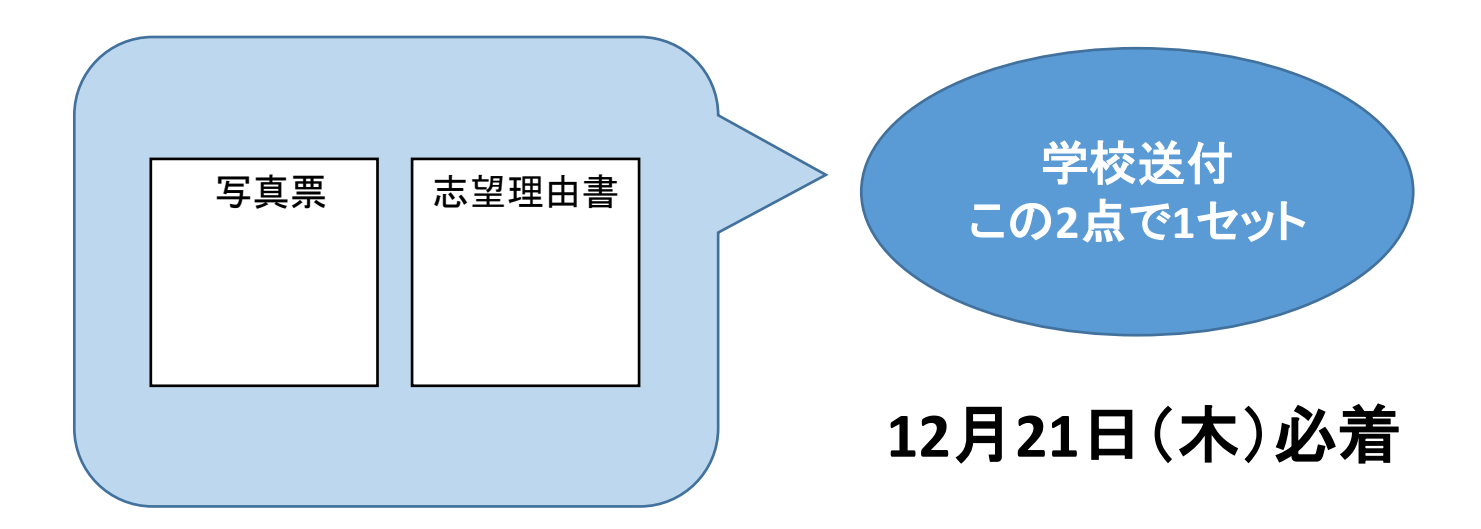

#### 以上で出願は完了です

システム・操作に関するお問い合わせは出願サイトの「お問い合わせ先」のリン クからご確認ください。

出願に関してご不明点がございましたら、名進研小学校(052-758-5558)までお 問い合わせください。